## **SIGEVA - UNQ**

## Crear un usuario

En el caso de no estar registrado, el postulante deberá ingresar a https://unq.sigeva.gob.ar/auth/index.jsp y seleccionar la opción "Si no es usuario registrado, haga click aquí".

|   | Universidad Nacional de Quilmes            | Sistema Integral de Gestión y Evaluación SIGEVA                                                                                                    |  |
|---|--------------------------------------------|----------------------------------------------------------------------------------------------------|--|
|   |                                            | 15/11/2019                                                                                                    |  |
|   | Identificación de Usuario                  | Recomendaciones                                                                                                    |  |
|   | Usuario:                                   | Este servicio es exclusivo para usuarios registrados. Para acceder debe<br>ingresar su Nombre de Usuario y su Contraseña y clickear "Ingresar".                                                                                    |  |
|   | Contraseña:                                | <ul> <li>Si usted no es <u>un usuario registrado, haga click aquí</u></li> <li>El Nombre de Usuario es el que eligió cuando se registró.</li> <li>Evite que otras personas vean el teclado cuando ingresa su contraseña</li> </ul> |  |
|   |                                            | <ul> <li>Preferentemente acceda desde una PC conocida y de confianza.</li> <li>Usuario bloqueado o recuperación de contraseña:<br/>Al 5 ° intento fallido de acceso el Nombre de Usuario queda</li> </ul>                          |  |
|   | Si olvidó su contraseña presione aquí      | automáticamente bloqueado. En tal caso <u>clickee aquí</u> para obtener una<br>nueva contraseña.<br>En caso de persistir el inconveniente, envíe un mensaje de correo                                                              |  |
|   | En este momento hay 3 usuarios conectados. | electronico a <u>ayuda sigevaunq@unq.edu.ar</u>                                                                                                    |  |
|   |                                            | Desarrollado por CONICET 📚                                                                                                    |  |
| Q |                                            |                                                                                                    |  |

Desde allí se accede a una pantalla donde deberá cargar sus datos personales básicos, teniendo especial

cuidado en colocar de forma correcta el nombre, apellido, número de CUIT –CUIL y el correo electrónico.

Una vez registrado como usuario, el sistema genera automáticamente una contraseña provisoria que será enviada por correo electrónico (debe verificar la bandeja de SPAM)

## Ingrese al sistema https://unq.sigeva.gob.ar/auth/index.jsp

Una vez realizado todos los pasos de registro y confirmación del mismo. Ingrese nuevamente al sistema y complete los campos del Rol <u>Usuario. Banco de datos de actividades de CyT</u>.

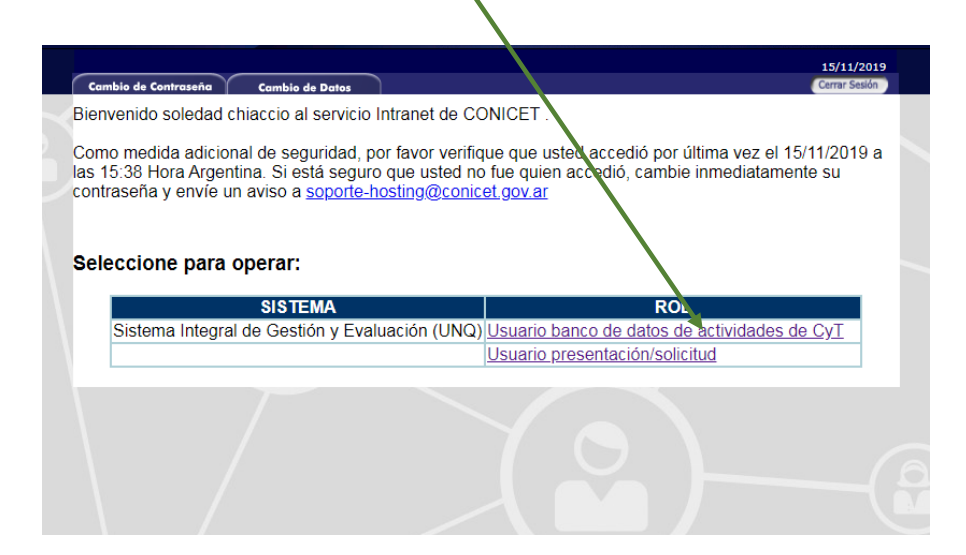

En este rol se despliegan una serie de campos y solapas que debe completar en aquellos casos en los que tenga información. Complete todos los campos del sector <u>ANTECEDENTES</u>, antes de completar los demás.

Luego ingrese a los campos en donde desee cargar información.

📰 🔄 GEVA **C**2 Nivel universitario de posgrado/especialización
 Nivel universitario de gra + Cursos de pos + Nivel terciprio no universit + Nivel media + Nivel básice Docencie Cargos I+D Cent. Nivel superior universitarie y/e posgrade Cargos en organismos cientiñes + Nivel terciario no univ + Nivel básico y/o medio + Cargos de 1+0 en etre tipe de institue + Cursos de pesgrado y cap extraourriculares Corgos en gestión in Cent. Formación de recursos hum Evelueción Cent Secorios + Tesistes + Evolucción de programas/proyectas de I+O y/a extensión + Investige + 5ve ción de trabajos en revistas CyT + Pasantes de I+O y/o formación académica + Evolucción institucione + Personal técnico y de apoyo a la 1+0 • + Otre ties de evaluación Financiami estes de 1+0 Otres ectividedes Cy7 † Operación y mentenimiento de sistemas de alte complejidad + Proyectos de extensión, vin transferencia ۰ Ejercicio de la profesión en el ámbito ne académico Proyectes de comunicación pública de CyT • + Subsidios para eventes CyT + Subsidios para infracatructure y or + Secon republica Entensión Comunicación pública de la siencia y la tecnología Extensión runel o industrial Presteción de servicios sociales y/o comunificarios eomunitarios + Producción y/o divulgación art + Otro tipo de actividad de exte y Servicion Publicaciones Articulos publicados en revistas Producción artístic + Musicelraenere Cent. + Libros + Partos de libros + Audiovisual m + Corporal tests + Gánaro Itara + Trobajos en evi + Trobajos en evi + Tesis

## El SIGEVA completo puede descargarse en formato pdf

| Partes de libros     1     · Audioi sual multimedial     Trabajos en eventos C-T publicados     Corpuel teatral |                       |  |  |  |
|----------------------------------------------------------------------------------------------------|-----------------------|--|--|--|
| + Trabajos en eventos C-T publicados 0 + Corpe al teatral                                                       | 2                     |  |  |  |
|                                                                                                    | 2                     |  |  |  |
| + Tesis 0 + Génro literario narrativo                                                                           | 1                     |  |  |  |
| + Demás producciones C-T publicados 0 + Gér ero literario dramático, poétir                                     | ico o ensayo 1        |  |  |  |
| + Informes técnicos 0 + Gé ero literario guión                                                                  | 1                     |  |  |  |
| + O ro tipo de género literario                                                                                 | 1                     |  |  |  |
| Desarrollos tecnológicos, organizacionales y Cant. Servicios                                                    | Cant.                 |  |  |  |
| Desarrollo de productos, procesos productivos                                                                   | 0                     |  |  |  |
| y sistemas tecnologicos     Producción de bienes inten     conocimiento                                         | isivos en Cant.       |  |  |  |
| Desarrollo de procesos de gestión empresarial     O     Producción de bienes intensivos o     conocimiento      | en o                  |  |  |  |
| + Desarrollo de procesos de gestión pública 0                                                                   |                       |  |  |  |
| Otros antecedentes                                                                                              |                       |  |  |  |
| Redes, gestión editorial y eventos Cant. Premios y/o distincio                                                  | nes Cant.             |  |  |  |
| + Participación u organización de eventos CyT 0 + Premios y/o distinciones                                      | 0                     |  |  |  |
| + Trabajos en eventos C-T no publicados 1 Otros anteredentes                                                    | s Estado              |  |  |  |
| + Participación en redes temáticas o 0 + Curriculum vitae                                                       | Con datos             |  |  |  |
| + Membresias en asociaciones C-T y/o 0                                                                          |                       |  |  |  |
| + Coordinación de proyectos de cooperación<br>académica o C-T 0                                                 |                       |  |  |  |
| + Gestión editorial 0                                                                                           |                       |  |  |  |
| Compartir formularios                                                                                           | Compartir formularios |  |  |  |
| Con partie formulation                                                                                          |                       |  |  |  |
| Compartir formular is                                                                                           |                       |  |  |  |
|                                                                                                    |                       |  |  |  |
| + Comparan Tormanage                                                                                            |                       |  |  |  |
| Comparin romana ro     Imprimir curriculum                                                                      |                       |  |  |  |
| Comparis forman of     Imprimir curriculum     Imprimir curriculum                                              |                       |  |  |  |